## IPTIME 포트포워딩 및 DDNS 설정 방법

1. 시작 → 실행 선택

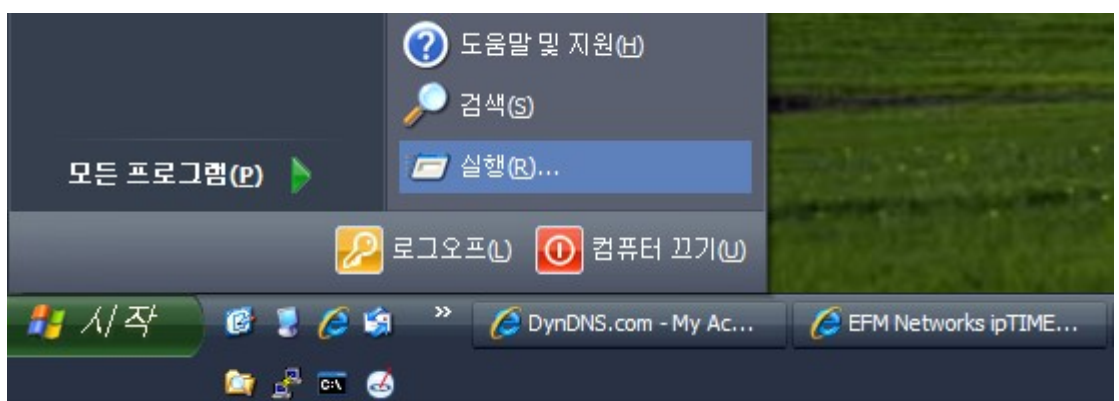

2. 실행 팝업에 "cmd" 입력 후 확인 버튼 선택

| 실행              | ? 🔀                                  |
|-----------------|--------------------------------------|
| -               | 프로그램, 폴더, 문서, 또는 인터넷 리소스 이름을 입력하십시오. |
| 열기( <u>0</u> ): | cmd                                  |
|                 | 확인 취소 찾아보기( <u>B</u> )               |
| 내부 IP 확역        | 인(Default Gateway)                   |

| 3. | 공유기 내부 IP 확인(Default Gateway)                                                                                                   |     |   |
|----|----------------------------------------------------------------------------------------------------|-----|---|
|    | C:\WINDOWS\system32\cmd.exe                                                                                                    | - 0 | × |
|    | Microsoft Windows XP [Version 5.1.2600]<br>(C) Copyright 1985-2001 Microsoft Corp.                                              |     | • |
|    | C:₩Documents and Settings₩Badboy≻ipconfig                                                                                       |     |   |
|    | Windows IP Configuration                                                                                                    |     |   |
|    | Ethernet adapter 로컬 영역 연결:                                                                                                    |     |   |
|    | Connection-specific DNS Suffix . :<br>IP Address : 192.168.1.68<br>Subnet Mask : 255.255.255.0<br>Default Gateway : 192.168.1.1 |     |   |
|    | C:#Documents and Settings#Badboy>                                                                                               |     | - |
|    | IP Address 는 현재 사용하고 있는 컴퓨터의 IP 입니다.                                                                                            |     | - |

4. 3번에서 확인한 Default Gateway 주소를 익스플로어에 입력하고, 이동(엔터)를 누르면 공유기에 접 속할 수 있습니다.

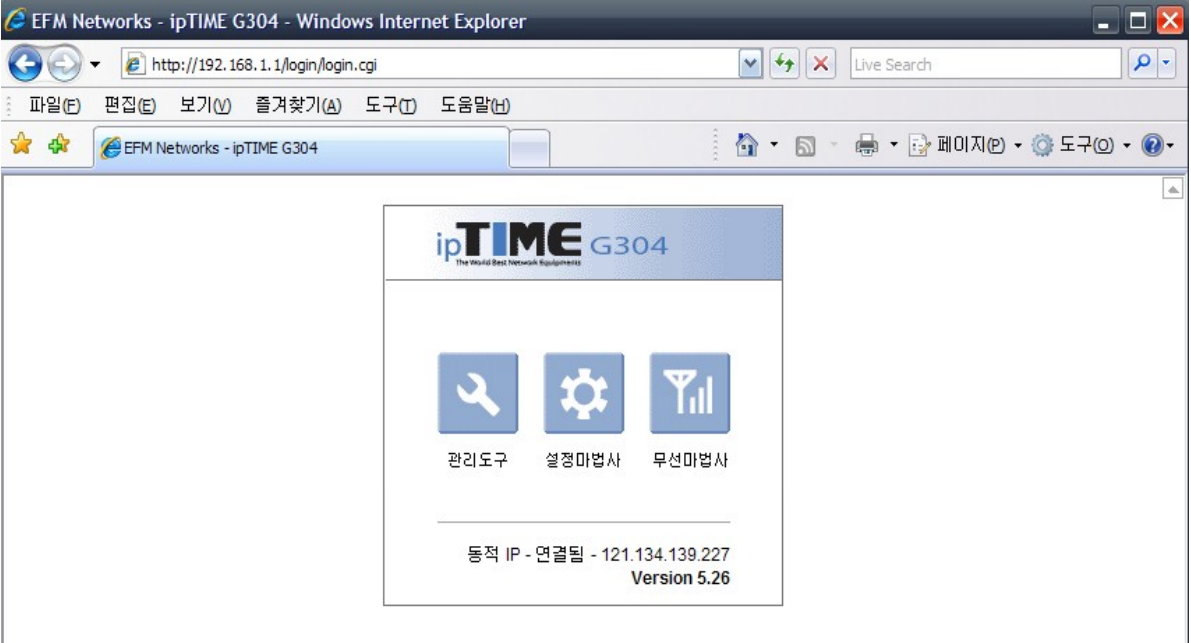

5. 4번 화면에서 관리도구를 선택하면 공유기에 접속하기 위한 id/pw 가 필요합니다. 해당 id/pw 는 공 유기 메뉴얼을 참조하세요.

| 🖉 http://192.168.1.1/cgi-bin/t | imepro.cgi?tmenu=ma                                                                                  | in_frame&smenu=main_fram                                                                                                    | ne - Windows Interr           | et Explorer  | - <b>X</b>    |
|--------------------------------|----------------------------------------------------------------------------------------------------|----------------------------------------------------------------------------------------------------|-------------------------------|--------------|---------------|
| →          →                   | /cgi-bin/timepro.cgi?tmenu=r                                                                         | main_frame&smenu=main_frame                                                                                                    | Live                          | Search       | <b>P</b> •    |
| ।<br>패일(E) 편집(E) 보기(V) 즐기      | ᅧ찾기(A) 도구(Ɗ) 도움                                                                                      | 말(H)                                                                                                    |                               |              |               |
| 😭 🏟 🔡 🔹 🏈 EFM Networks -       | · ipTIME G304 Ohttp://                                                                               | /192.168.1.1/cgi-bi ×                                                                                                    | 🏠 • 🔊 - 🖶                     | • 🔂 페이지(@) • | 💮 도구(0) 🔹 🔞 🔹 |
|                                | (민준)<br>192.168.1.1에 연결<br>(위 서비 192.168.1.1홀)<br>요합니다.<br>경고: 이 서버에서 안정<br>)으로 사용자 이름(민):<br>암호(만): | (B) 사용하려면 사용자 이름과 암<br>(한진 않은 방법(보안 연결 없이 )<br>(한진 않은 방법(보안 연결 없이 )<br>(한진 않은 방법(보안 연결 없이 )<br>(한지 않은 방법(보안 연결 없이 )<br>(한지 않는 방법(보안 연결 없이 )<br>(한지 않는 방법(보안 연결 없이 )<br>(한지 않는 방법(보안 연결 않) )<br>(한지 않는 방법(보안 연결 않) )<br>(한지 않는 한지 않) )<br>(한지 않는 한지 않) )<br>(한지 않는 한지 않는 한지 않) )<br>(한지 않는 한지 않는 한지 않) )<br>(한지 않는 한지 않는 한지 않) )<br>(한지 않는 한지 않는 한지 않는 한지 않는 한지 않) )<br>(한지 않는 한지 않는 한지 않은 한지 않는 한지 않는 한지 않는 한지 않은 한지 않는 한지 않는 한지 않는 한지 않는 | 오 ×<br>호가 필<br>기본 인증<br><br>▼ |              | 4             |

6. 공유기에 접속한 초기화면 🖉 EFM Networks ipTIME G304 - Windows Internet Explorer

| Http://192.168.1.1/cgi-bir                | n/timepro.cgi?tmenu=main_frame&sme | nu=main_frame                         | 💌 👉 🗙 Liv                   | e Search                                |
|-------------------------------------------|------------------------------------|---------------------------------------|-----------------------------|-----------------------------------------|
| 파일(E) 편집(E) 보기(V) 즐겨찾기(                   | A) 도구(T) 도움말(H)                    |                                       |                             |                                         |
| 🔶 🏟 🌈 EFM Networks ipTIME G304            |                                    |                                       | 🕴 🏠 🔹 🖾 👘 🖶                 | • 🕞 페이지만 • ۞ 도구() • @•                  |
|                                           |                                    |                                       |                             | (1) (1) (1) (1) (1) (1) (1) (1) (1) (1) |
| 🗀 메뉴탐색기                                   | 🗋 시스템 요약 정보                        |                                       |                             |                                         |
| ☞ 기본 설정<br>- ➡ 시스템 요약 정보<br>- ➡ 이터넷 여결 설정 | 인터넷 정보                             |                                       |                             |                                         |
| 무선 설정/보안                                  | 인터넷 연결 상태 인터넷에 정상적으로 연결됨           |                                       |                             |                                         |
|                                           | 인터넷 연결 방식                          | 동적 IP 연결                              | 외부 IP 주소                    | 121.134.139.227                         |
| ⊕ 😽 고급 설정                                 | 내부 네트워크 정보                         |                                       |                             |                                         |
|                                           | 내부 IP 주소                           | 192.168.1.1                           |                             |                                         |
|                                           | DHCP 서버 상태                         | DHCP 서버 중지됨                           |                             |                                         |
|                                           | 동적 IP 할당 범위                        | 192.168.1.2 - 192.16                  | 8.1.254                     |                                         |
|                                           | 무선 정보                              |                                       |                             |                                         |
|                                           | 무선 동작 모드                           | 동작중 - AP모드 - 3안                       | 테나 MIMO 동작중 - 암호            | 호화 사용                                   |
|                                           | SSID(네트워크 이름)                      | mobiis                                |                             |                                         |
|                                           | 기타 정보                              |                                       |                             |                                         |
|                                           | 현재 펌웨어 버전                          | 5.26                                  |                             |                                         |
|                                           | 원격 관리 정보                           | 원격 관리 포트가 설정<br>[ <u>공유기 접속 관리</u> ]( | 형되어 있지 않음<br>베서 설정을 변경할 수 있 |                                         |

7. 설정한 카메라의 ip 가 동적 IP 주소 범위에 포함된다면 범위를 변경하거나 카메라의 IP를 동적 IP 주소 범위에 포함되지 않도록 수정해야 합니다. 예) 카메라 IP : 192,168,1,100

| 지) 가데어 II : 192.106.<br>동적 IP 주소 범위 : 19<br>위와 같은 경우 아래의<br>동적 IP 주소 범위 : 19<br>"적용" 버튼을 눌러 적                                                                                                    | 92.168.1.2 ~ 192.<br>- 같이 동적 IP 주소<br>92.168.1.2 ~ 192.<br> 용시키고, "설정 지                                                          | .168.1.254<br>: 범위를 수정한<br>.168.1. 90<br>너장" 버튼을 눌                                                                                                    | 다.<br>러 저장합니다.                                                                                                    |                                       |
|----------------------------------------------------------------------------------------------------|----------------------------------------------------------------------------------------------------|----------------------------------------------------------------------------------------------------|----------------------------------------------------------------------------------------------------|---------------------------------------|
| EFM Networks ipTIME G304 - Wind                                                                                                    | dows Internet Explorer                                                                                                    |                                                                                                    |                                                                                                    | _ 🗆 🔀                                 |
| 💽 🗸 🖉 http://192.168.1.1/cgi-bi                                                                                                    | n/timepro.cgi?tmenu=main_frame8                                                                                                  | ksmenu=main_frame                                                                                                    | V 😽 🗙 Live S                                                                                                    | earch                                 |
| 파일(E) 편집(E) 보기(V) 즐겨찾기                                                                                                    | (A) 도구(T) 도움말(H)                                                                                                    |                                                                                                    |                                                                                                    |                                       |
| 🚖 🏟 🏾 🏉 EFM Networks ipTIME G304                                                                                                    |                                                                                                    |                                                                                                    | 🗄 • 🖻 · 🖶                                                                                                    | • 📑 페이지(2) • 🍈 도구(2) • 🔞 •            |
|                                                                                                    |                                                                                                    |                                                                                                    |                                                                                                    | (지) (10 전)<br>다시보기 성정저장 도움말           |
| 🗀 메뉴탐색기                                                                                                    | 🗋 내부 네트워크 설정                                                                                                    |                                                                                                    |                                                                                                    |                                       |
| 기본 설정         시스템 요약 정보         인터넷 연결 설정         무선 설정/보안         함 페이 업그레이드         이 입 그리 일정         이 인터넷 연결 정보         이 인터넷 연결 정보         이 인터넷 연결 정보         이 인터넷 연결 정보         이 인터넷 연결 정보         이 인터넷 연결 정보         이 인터넷 연결 정정         이 인터넷 연결 정정         이 인터넷 | 내부 IP 설정<br>내부 IP 주소<br>서브넷 마스크<br>DHCP 서비 상태/설정<br>E적 IP 주소 범위<br>UH부네트워크에서 D<br>IP를 할당받은 PC만<br>수동 IP 할당 설정<br>객제 ( 설정된 IP/MAC | 192       168       1       1         255       255       255       0         ● 실행       중지         192       168       1       2         HCP 서버 발견시 공유가의<br>인터넷 접속을 허용         2       주소 | 지 전용<br>DNS Suffix<br>192,168,1 ,90<br>DHCP 서버기능을 종단<br>192,168,14<br>192,168,1.4<br>192,168,1.4<br>192,168,1.4<br>192,168,1.4<br>192,168,1.4<br>192,168,1.9 | · · · · · · · · · · · · · · · · · · · |
| 완료                                                                                                    |                                                                                                    |                                                                                                    | 😜 인터넷                                                                                                    | € 100% ·                              |

8.

| 포트포워딩 페이지(설정 전)                                                                    |                                                                                                    |                                                                                                    |  |  |  |  |  |
|------------------------------------------------------------------------------------|----------------------------------------------------------------------------------------------------|----------------------------------------------------------------------------------------------------|--|--|--|--|--|
| ows Internet Explorer                                                              |                                                                                                    | _ 🗆 🔀                                                                                                    |  |  |  |  |  |
| /timepro.cgi?tmenu=main_frame&smenu=main_frame                                     | 💽 🐓 🗙 Live Search                                                                                                    | P -                                                                                                    |  |  |  |  |  |
| A) 도구(T) 도움말(H)                                                                    |                                                                                                    |                                                                                                    |  |  |  |  |  |
|                                                                                    | 🗿 🔹 💿 🕤 🖶 🔹 🔂 페이지(2) 🗸 🍈 도                                                                                                    | 70) • 🕡 •                                                                                                    |  |  |  |  |  |
|                                                                                    | 다시보기 설정저장                                                                                                    | 다<br>도움말                                                                                                    |  |  |  |  |  |
| 🗋 포트포워드 설정                                                                         |                                                                                                    |                                                                                                    |  |  |  |  |  |
| 정의된 리스트 사용자정의 ✓<br>내부 IP 주소 192,168,1<br>프로토콜 TCP ✓ 외부 포트<br>최대 60개의 규칙이 설정 가능합니다. | 규칙이름 [<br>- 현재 접속된 PC의 IP 주소로 설정(192.168.1.68)<br>- 내부 포트 ~<br>주가 후                                                                                                    |                                                                                                    |  |  |  |  |  |
| 낮은 번호일수록 우선순위가 높습니다.<br>동작 🗋 규칙이름 내부 IP                                            | 프로 외부 포트 내부 포트 🗌 🛆                                                                                                    | ग्रा                                                                                                    |  |  |  |  |  |
|                                                                                    | •ws Internet Explorer         /tmepro.cgi?tmenu=main_frame&smenu=main_frame         ▲) 도구(1) 도움말(H)         ▲) 도구(1) 도움말(H)         ▲) 도구(1) 도움말(H)         ▲) 도구(1) 도움말(H)         ▲) 도구(1) 도움말(H)         ▲) 도구(1) 도움말(H)         ▲) 도구(1) 도움말(H)         ▲) 도구(1) 도움말(H)         ▲) 도구(1) 도움말(H)         ▲         ▲         ▲         ▲         ▲         ▲         ▲         ▲         ▲         ▲         ▲         ▲         ▲         ▲         ▲         ▲         ▲         ▲         ▲         ▲         ▲         ▲         ▲         ▲         ▲         ▲         ▲         ▲         ▲         ▲         ▲         ▲         ▲         ▲         ▲         ▲         ▲         ▲         ▲         ▲ <t< td=""><td>1)         ows Internet Explorer         /timepro.cgi?tmenu=main_frame&amp;         (imepro.cgi?tmenu=main_frame&amp;         (imepro.cgi?tmenu=main_frame         (imepro.cgi?tmenu=main_frame         (imepro.cgi?tmenu=main_frame         (imepro.cgi?tmenu=main_frame         (imepro.cgi?tmenu=main_frame         (im</td></t<> | 1)         ows Internet Explorer         /timepro.cgi?tmenu=main_frame&         (imepro.cgi?tmenu=main_frame&         (imepro.cgi?tmenu=main_frame         (imepro.cgi?tmenu=main_frame         (imepro.cgi?tmenu=main_frame         (imepro.cgi?tmenu=main_frame         (imepro.cgi?tmenu=main_frame         (im |  |  |  |  |  |

## 9. 카메라의 셋팅이 default 일 경우 80, 9090 포트를 아래와 같이 입력한 후 추가 해야한다. 🥖 EFM Networks ipTIME G304 - Windows Internet Explorer

| 💽 🗸 🙋 http://192.168.1.1/cgi-bi                                                                                                    | n/timepro.cgi?tmenu=main_frame&smenu=main_frame                                        | 🖌 🛃 🔀 Live Search                                                                       | • •      |
|----------------------------------------------------------------------------------------------------|----------------------------------------------------------------------------------------|-----------------------------------------------------------------------------------------|----------|
| 파일(E) 편집(E) 보기(V) 즐겨찾기                                                                                                    | (A) 도구(T) 도움말(H)                                                                       |                                                                                         |          |
| 😭 🚯 🌈 EFM Networks ipTIME G304                                                                                                    |                                                                                        | 🦄 🔹 🗟 🕤 🖶 🔹 🔂 페이지(2) 🗸 🍈 도구(                                                            | 0) • 🕡 • |
|                                                                                                    |                                                                                        | 2 등<br>다시보기 설정저장 도                                                                      | 다<br>음말  |
| 🗀 메뉴탐색기                                                                                                    | 🗋 포트포워드 설정                                                                             |                                                                                         |          |
| <ul> <li>☞ 기본 설정</li> <li>■ 시스템 요약 정보</li> <li>● 인터넷 연결 설정</li> <li>■ 무선 설정/보안</li> <li>■ 펌웨어 업그레이드</li> </ul>                                                               | 정의된 리스트 사용자정의 ♥<br>내부 IP 주소 192,168,1,100<br>프로토콜 TCP ♥ 외부 포트<br>최대 60개의 규칙이 설정 가능합니다. | 규착이름 mobicam1<br>한 현재 접속된 PC의 IP 주소로 설정(192.168.1.68)<br>80 ~ 80 내부 포트 80 ~ 80<br>추가 취소 |          |
| <ul> <li>● ○ 고급 설정</li> <li>● ○ 네트워크 관리</li> <li>● ○ 무선랜 관리</li> <li>● ○ P선랜 관리</li> <li>● ○ NAT/라우터 관리</li> <li>● ○ DMZ / Twin IP 설정</li> <li>● DMZ / Twin IP 설정</li> </ul> | 낮은 번호일수록 우선순위가 높습니다.<br>동작 🔲 규칙이름 내부 IP                                                | 프로 외부포트 내부포트 🗌 삭제                                                                       |          |

\_ 🗆 🔀

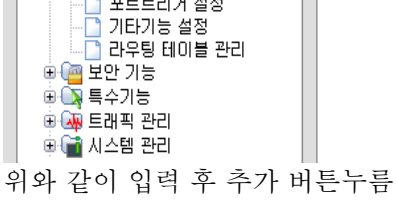

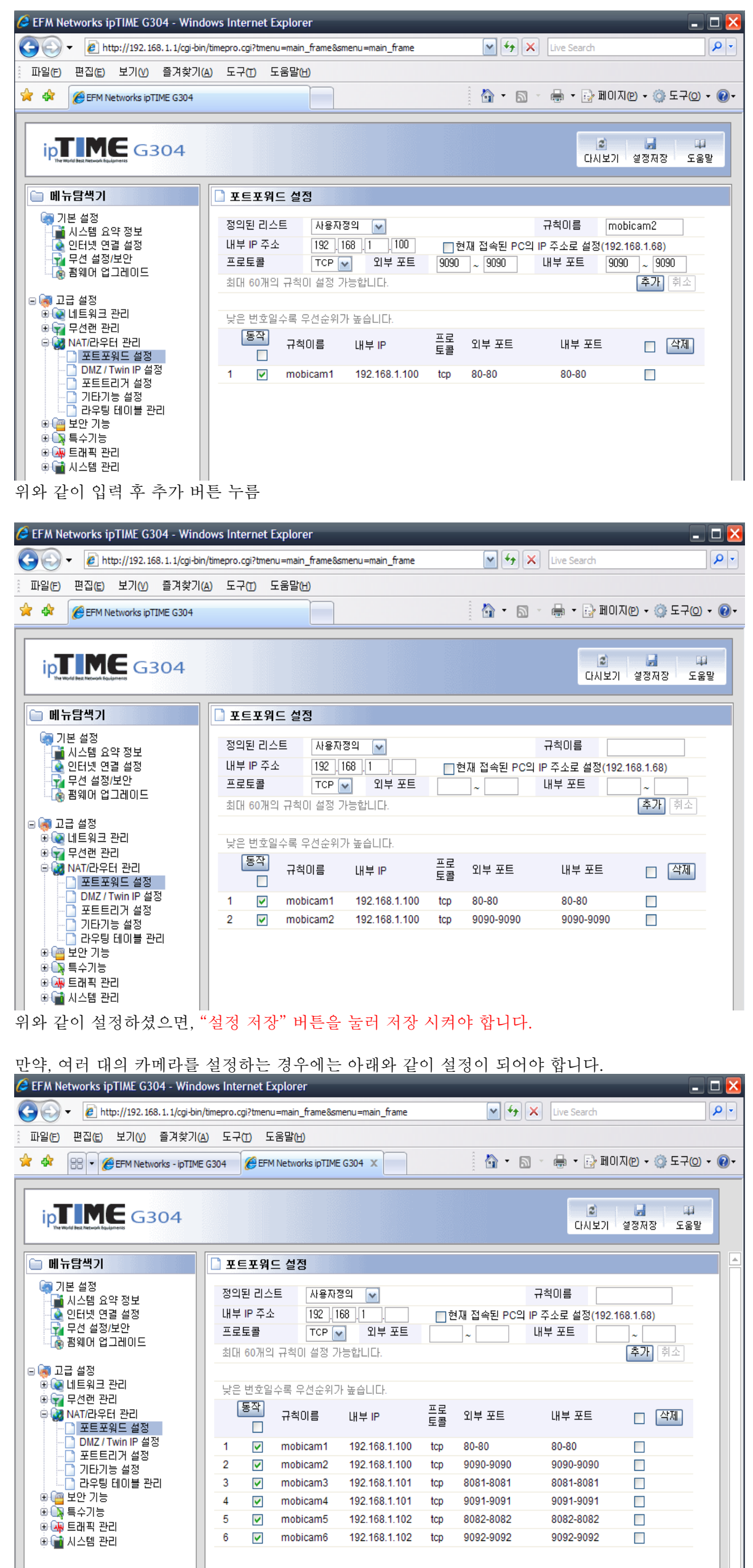

위와 같이 설정이 저장하면, 포트포워딩은 완료되었습니다.

10. DDNS 설정

IPTIME 은 자체 DDNS 서버를 운영하므로 IPTIME DDNS 서버를 사용합니다. 호스트 이름은 아이디.iptime.org 의 형식으로 입력합니다. 사용자 임의로 넣으시면 됩니다. 사용자 계정은 사용 중이신 이메일을 넣으시면 됩니다. DDNS 서버의 ID 로 사용합니다. 사용자 암호는 DDNS 서버의 암호입니다. 아래는 사용 예입니다.

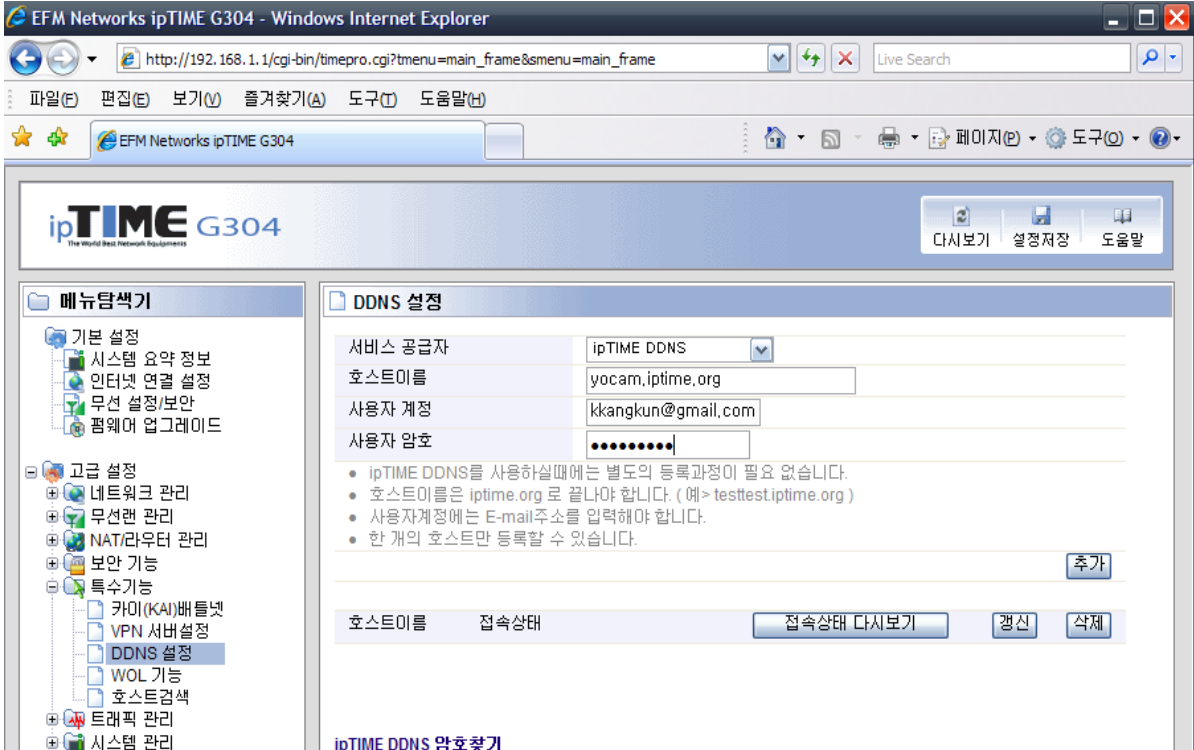

| <br>1 |                                                          |
|-------|----------------------------------------------------------|
|       | ipTIME DDNS 설정시 사용했던 E-mail주소를 입력 후 E-mail보내기 버튼을 클릭합니다. |
|       | E-mail보내기                                                |
|       |                                                          |

11. DDNS 서버에 정상 등록된 상태입니다. 만약 "접속 상태"가 정상등록으로 나타나지 않다면 "접속 상태 다시보기" 버튼을 눌러 원인을 확인하고 삭제 후 다시 등록합니다. "설정 저장" 버튼을 눌러 저장합니다.

| 🖉 EFM Networks ipTIME G304 - Wind                                                                                                    | dows Internet Explorer                                                                         |                                                                         |                                                 | _ 🗆 🖻                  |
|----------------------------------------------------------------------------------------------------|------------------------------------------------------------------------------------------------|-------------------------------------------------------------------------|-------------------------------------------------|------------------------|
| 🔆 🗸 🖌 🖉 http://192.168.1.1/cgi-bi                                                                                                    | n/timepro.cgi?tmenu=main_fra                                                                   | ame&smenu=main_frame                                                    | Live Sea                                        | rdh 🖉 🗸                |
| 파일(E) 편집(E) 보기(V) 즐겨찾기                                                                                                    | (A) 도구(T) 도움말(H)                                                                               |                                                                         |                                                 |                        |
| 🔶 🕸 🕼 EFM Networks ipTIME G304                                                                                                    |                                                                                                |                                                                         | 🚹 • 🗟 • 🖶 • [                                   | 🛃 페이지(P) 🗕 🍈 도구(O) 🗕 🔞 |
|                                                                                                    |                                                                                                |                                                                         |                                                 | 의 대 나<br>다시보기 설정저장 도움말 |
| 🗀 메뉴탐색기                                                                                                    | DDNS 설정                                                                                        |                                                                         |                                                 |                        |
| 중 기본 설정<br>▲ ▲ 시스템 요약 정보<br>▲ 오터넷 연결 설정<br>- ☆ 무선 설정/보안<br>▲ 중 펌웨어 업그레이드                                                              | 서비스 공급자<br>호스트이름<br>사용자 계정<br>사용자 암호                                                           |                                                                         |                                                 |                        |
| <ul> <li>□ 고급 설정</li> <li>□ 2  너트워크 관리</li> <li>□ 2  다신한 관리</li> <li>□ 2  다시가우터 관리</li> <li>□ 2  보안 기능</li> <li>□ 2  보아 기능</li> </ul> | <ul> <li>ipTIME DDNS를 서</li> <li>호스트이름은 iptin</li> <li>사용자계정에는 E</li> <li>한 개의 호스트만</li> </ul> | 사용하실때에는 별도의 등록<br>ne.org 로 끝나야 합니다.(<br>-mail주소를 입력해야 합니<br>등록할 수 있습니다. | 류과정이 필요 없습니다.<br>예> testtest.iptime.org )<br>다. | [추가]                   |
|                                                                                                    | 호스트이름                                                                                          | 접속상태                                                                    | 접속상태 다시보기                                       | 갱신 삭제                  |
| DDNS 설정                                                                                                    | yocam.iptime.org                                                                               | 정상 등록                                                                   |                                                 |                        |
| ● ▲ 오는 거요<br>호스트검색<br>● ▲ 트래픽 관리<br>● ▲ 시스템 관리                                                                                        | ipTIME DDNS 암호찾기<br>ipTIME DDNS 설정시                                                            | ┃<br>사용했던 E-mail주소를 입                                                   | I력 후 E-mail보내기 버튼을 클릭합<br>ail보내기                | LICK                   |

- 12. 뷰어를 실행하여 접속하여 사용합니다.
  - 외부에서 접속을 하실려면 DDNS 설정에서 등록한 호스트 이름을 사용하여 접속합니다. 23 💷 🗖 🔀 😤 MobicamViewer\_5.00 (Release Build: Apr 9 2009 / 10:21:17) #0

| yocam.iptime.org                                 | 9090                                                                                                    | Url:                                                                                                    |                                                                                                    |                                                                                                    |                                                                  |
|--------------------------------------------------|----------------------------------------------------------------------------------------------------|----------------------------------------------------------------------------------------------------|----------------------------------------------------------------------------------------------------|----------------------------------------------------------------------------------------------------|------------------------------------------------------------------|
| root                                             |                                                                                                    | Id:                                                                                                    |                                                                                                    |                                                                                                    |                                                                  |
| aje aje aje aje aje                              |                                                                                                    | Pw:                                                                                                    |                                                                                                    | _                                                                                                    |                                                                  |
| DDNS 를 이용한 접속                                    |                                                                                                    | Alias:                                                                                                    |                                                                                                    |                                                                                                    |                                                                  |
| Save ID on this computer<br>Signin Automatically | Signin                                                                                                   |                                                                                                    | Save ID on this computer                                                                                                    | Signin                                                                                                    |                                                                  |
|                                                  |                                                                                                    |                                                                                                    |                                                                                                    |                                                                                                    |                                                                  |
|                                                  |                                                                                                    |                                                                                                    |                                                                                                    |                                                                                                    |                                                                  |
|                                                  |                                                                                                    | Url:                                                                                                    |                                                                                                    |                                                                                                    |                                                                  |
|                                                  |                                                                                                    | Id:                                                                                                    | root                                                                                                    |                                                                                                    |                                                                  |
|                                                  |                                                                                                    | Pw:                                                                                                    |                                                                                                    |                                                                                                    |                                                                  |
|                                                  |                                                                                                    | Alias:                                                                                                    | 0                                                                                                    |                                                                                                    |                                                                  |
| Save ID on this computer                         | Signin                                                                                                   |                                                                                                    | Save ID on this computer                                                                                                    | Signin                                                                                                    |                                                                  |
|                                                  |                                                                                                    |                                                                                                    |                                                                                                    |                                                                                                    |                                                                  |
|                                                  |                                                                                                    |                                                                                                    |                                                                                                    |                                                                                                    |                                                                  |
|                                                  | yocam.iptime.org<br>root<br>*****<br>DDNS 를 이용한 접속<br>V Save ID on this computer<br>Signin Automatically | yocam.iptime.org 9090<br>root<br>******<br>DDNS 를 미용한 접속<br>V Save ID on this computer<br>V Signin Automatically<br>Signin Automatically | yocam.iptime.org 9090 Url:<br>root Id:<br>****** Pw:<br>DDNS 를 이용한 접속<br>Save ID on this computer<br>Signin Automatically Signin<br>Url:<br>Id:<br>Pw:<br>Alias:<br>Save ID on this computer Signin | yocam.iptime.org 9090 Url:<br>root<br>***** DDNS 를 이용한 접속 Pw:<br>Save ID on this computer Signin Automatically Save ID on this computer Signin Url:<br>Save ID on this computer Signin Url:<br><br>Save ID on this computer Signin Save ID on this computer Signin Save ID on this computer Save Save ID on this computer Save Save ID on this computer Save Save Save Save Save Save Save Save | yocam.iptime.org 9090<br>root Toot Toot Toot Toot Toot Toot Toot |

13. 만약 뷰어가 설치되지 않은 외부에서 카메라에 접속을 하시려면, 익스플러어 주소창에 DDNS 주소 값을 입력하여 연결하면 접속하실 수 있습니다. 만약 http 포트를 80 이 아닌 8080 등과 같은 값이 라면 <u>http://yocam.iptime.org:8081</u> 를 입력하셔야 합니다.

| 🌽 네이버 :: 세상의                          | 모든 지식, 네이버 - Windows Internet Explorer                                                                         |                                       |                                             | _ 🗆 🔀               |
|---------------------------------------|----------------------------------------------------------------------------------------------------|---------------------------------------|---------------------------------------------|---------------------|
| 🔆 🕑 🗸 🗖 http:/                        | /yocoam.iptime.org                                                                                             | v 4 >                                 | K Live Search                               | P -                 |
| ) 파일(E) 편집(E) 보                       | !기(V) 즐겨찾기(A) 도구(T) 도움말(H)                                                                                     |                                       |                                             |                     |
| 🚖 🏟 🗖 네이버 ::                          | 세상의 모든 지식, 네이버                                                                                                 | 🙆 • 🔊                                 | - 🖶 - 🔂 MOIXI@ - 🍈                          | 도구(0) • 🕜 •         |
| 네이버플 시작페이지로 > 툴바실                     | 1月)                                                                                                    |                                       | 해피빈 <b>쥬니어</b> 네이버 (                        | 👌 напсате 🗠         |
| 1                                     |                                                                                                    |                                       |                                             |                     |
|                                       |                                                                                                    |                                       | 검색                                          |                     |
|                                       | SmartFinder 휴대폰 영화 7                                                                                           | 자동차   게임     대상포진의 원인과 증상             | 상은?                                         |                     |
|                                       |                                                                                                    |                                       |                                             |                     |
| 메일 카페 들도그 시                           | 시작IN 쇼핑 구승한 시간 뉴스 승현 시도 영화 너도기                                                                                 | ✓ ≦A21                                | <b>급경등 감찍</b> 에 ∠ 강태원                       | NEW                 |
| AD캐스트 ?                               |                                                                                                    | 010                                   | 비디 미저장 5                                    | 2만 <b>3</b> 단계      |
| 영화<br>13구역 얼티메이텀                      |                                                                                                    |                                       | 발번호 로그인                                     | 1 2 3               |
| ())                                   |                                                                                                    | 고, 같은 이건!! Go! 회원                     | [ <b>가입</b> 이이디/비밀번호 찾기 IF                  | >보안 <mark>ON</mark> |
|                                       | 여하는지, 바 `해시성 본그'로 미구아바 차스                                                                                      |                                       | 00.04.16 (9)                                |                     |
|                                       |                                                                                                    | ····································· | ▶ 30주년 맞은 '서울연극제' 오늘                        | 부터                  |
| 한국일보                                  | · '공무원들, 걸리면 죽는다' · MBC 대주주 3명, 엄기영                                                                            | ↓ 사장 해임안 제출 이슈                        | → 2005~2009 수능 성적 자료 공기                     | н                   |
| <u>서울경제</u><br>무취입법                   | · 접값 모르는 이유   대용당 형세를<br>· 개미들 '아찔한' 외울타기   유인/                                                                | 활은 생산가게 고양이 교통<br>촌 장관, 또 구설수 증권      | ▷ '고속도로/국도' 실시간 교통 정<br>▷ 중국 증시가 강한 진짜 이유는' | 3보<br>?             |
| 지디넷코리아                                | · 총치에 '임플란트' 만능일까ㅣ'긴                                                                                           | 장 풀린' 대한민국                            |                                             |                     |
| 비니어오늘<br>SBS TV                       | "아니라더니…" · 특제 한한 한째로 있을까 ( 역시<br>전지현 알고보니 화교 · 나한일 감옥가나 ( 고의로 '에이크                                             | S 옮긴'톱여가수                             | .포츠 날씨 환율 시계                                | 달력 >                |
| 스포츠조선                                 | <b>1.9.71711.1 다</b> 카즈파지                                                                                      |                                       | OUHAIDI                                     |                     |
| «» (II)                               | 서출생세신문   최종편집 : 04, 16, 16시 55문                                                                                |                                       | 일몬에서                                        | -                   |
| 오픈캐스트 ▷ ?                             | · 올해 선글라스 트렌드는?                                                                                                | . 3                                   | <b>TOT B</b>                                | 1000                |
| 추천 캐스트 🗸                              | · 맛있는 도시, '홍콩'으로 미식탐험                                                                                          | ! 떠나요 🛛 🕺                             | 만날 줄이야                                      | - I CH              |
| 요즘 또는 이야기<br>생활의 발견                   | · 파종의 계절, 신문지로 간단히 만<br>이미요 주기되었ሉ · 인터넷 화장품 구매시 꼭 약마두(                                                         | 드는 화분<br>HOI: 할 사한들                   | 131                                         |                     |
| 내 맘대로 따하기                             | 유내용 유지업 환경 드러 지하는 가까지 두 날아가?                                                                                   | 1/2 ( ) 쇼핑                            | <b>핫세일</b> 백화점세일 7                          | 럭키투데이               |
| English Town, ET                      | LF638 생활의 발견 No.134 2009.04.16                                                                                 | ★구독 G마켓                               |                                             | 201音                |
|                                       | and a second second second second second second second second second second second second second second second | Hmall                                 | ⊪ 롯데i몰·티앤샵· OTTO· <b>CJmall</b> ·위즈역        | 레드·AK몰              |
| · · · · · · · · · · · · · · · · · · · |                                                                                                    |                                       | 21터넷                                        | € 100% ·            |